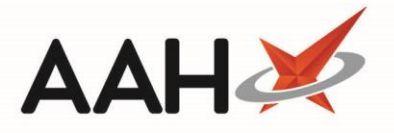

## **Registering a Patient to MCR**

From ePharmacy, you can electronically register a patient to MCR via the central PRS using the patient's CHI number.

- 1. From the ePharmacy Manager, click the Patient Registration tab.
- 2. The Patient Registration tab contents display.
- 3. Press [F1 Register Patient].
- 4. The Search Patient window displays.

| Sea | arch Patient               |               |                                            | – <b>– ×</b>                  |
|-----|----------------------------|---------------|--------------------------------------------|-------------------------------|
| CHA | AMBERS                     |               | • × (1                                     | F1 - Add Patient Edit Patient |
|     | Name                       | Date of Birth | Address                                    | CHI Number                    |
| F2  | CHAMBERS, Christopher (Mr) | 04 Oct 1978   | 7 Shore Road, Brodick, Isle Of Arran, KA27 | 8PR 041078 8775               |
|     |                            |               |                                            |                               |
|     |                            |               |                                            |                               |
|     |                            |               |                                            |                               |
|     |                            |               |                                            |                               |
|     |                            |               |                                            |                               |
|     |                            |               |                                            | ✓ F10 - Select X Cancel       |

- 5. Search for and select the patient you want to register by pressing [F10 Select].
- 6. The Registration Status window for the selected patient displays.

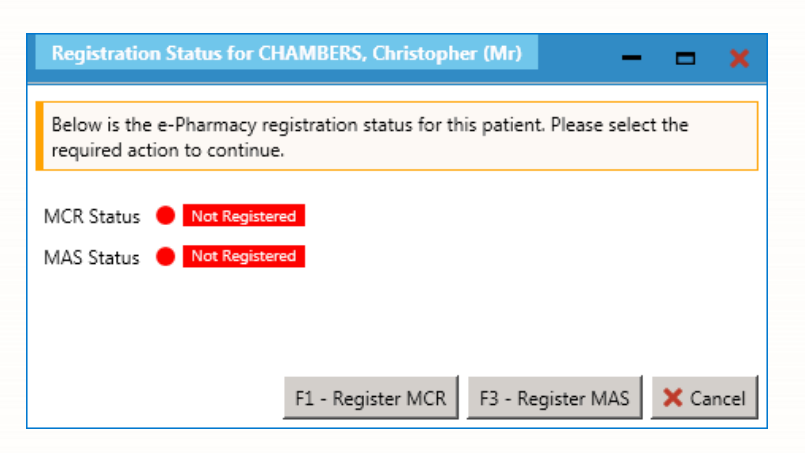

- 7. Press [F1 Register MCR].
- 8. ProScript Connect will send an MCR registration request message to the PRS and generate the CP4/3 registration form print preview.

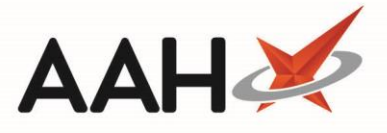

The CP4/3 registration form captures the demographic and patient details, including the reason for their eligibility. The form acts as a placeholder for both the pharmacist's and the patient's signatures and confirms the patient's eligibility for the service, their consent to take in the service and the pharmacist's confirmation to provide the service.

9. Click the printer icon.

10. The ePharmacy Manager displays, with the MCR patient marked as Registered.

| ProScript Connect ▼<br>09 April 2019 12:33 | Search (CTRL+S)                                                                                                    | <del>,</del> Q           | ()               | (inc)   200              | Responsible P | harmacist | Alexander S | cott   User Supervisor –      | - <b>- x</b> |
|--------------------------------------------|----------------------------------------------------------------------------------------------------|--------------------------|------------------|--------------------------|---------------|-----------|-------------|-------------------------------|--------------|
| My shortcuts 🕂                             | Canada Washflaur N                                                                                                    | Anner Dhaman             | Manager <b>X</b> |                          |               |           |             |                               |              |
| Redeem Owings                              | Search Workildwin                                                                                                    | ernamacy                 |                  |                          |               |           |             |                               |              |
| Reprints<br>F6                             | Scripts Treatment Summary Patient Registration Pharmacist: James McLean                                                       |                          |                  |                          |               |           |             |                               |              |
| Ordering<br>F7                             | F1 - Register Patient F2 - Registration Status F3 - Manually Update Status F4 - Withdraw Highlighted Patient 🖶 F5 - Print CP3 |                          |                  |                          |               |           |             |                               |              |
| Overdue Scripts                            | F6 - Registration Updates F8 - ReSend Message F9 - Reports V F10 - Test Message F11 - Batch Registrations View XML            |                          |                  |                          |               |           |             |                               |              |
| MDS Prep                                   | F12 - Pharmacy Care Record PCR Medication History                                                                             |                          |                  |                          |               |           |             |                               |              |
| MDS Scripts Due                            | Filters<br>ⓒ All ○ MAS ○ MCF                                                                                                  | R Patient Search Pa      | atient 🔹         | Q                        |               |           |             |                               |              |
| Stock Manager<br>Ctrl O                    | Service Start Date                                                                                                    | Process Da               | te Pa            | atient                   |               | CHI N     | lumber      | Registration Id               | Status       |
| MDS Manager<br>F11                         | MCR 09/04/201                                                                                                    | 9 12:32:52 09/04/201     | .9 12:33:01 C    | CHAMBERS, Christopher (I | Vlr)          | 0410      | 78 8775     | PE4621000002RK60              | Registered   |
| SDM CHIM                                   | MCR 04/04/201                                                                                                    | 9 12:18:50 04/04/201     | 9 12:18:52 A     | ANDREWS, Gary (Mr)       |               | 2704      | 51 1632     | PE4621000001L03S              | Registered   |
| ePharmacy                                  |                                                                                                    |                          |                  |                          |               |           |             |                               |              |
| Ctrl E<br>RMS                              |                                                                                                    |                          |                  |                          |               |           |             |                               |              |
| Ctri R<br>EMD Workload                     | •                                                                                                    |                          |                  |                          |               |           |             |                               | •            |
|                                            | Start Date                                                                                                    | Process Date             | Patient          |                          | CHI Nu        | mber      | Registrat   | 1 [041078 8775]               | EXEMPT 🔺     |
|                                            | 09/04/2019 12:32:52                                                                                                    | 09/04/2019 12:33:01      | CHAMBERS,        | Christopher (Mr)         | 04107         | 8775      | PE4621(     | CHAMBERS, Christopher<br>(Mr) |              |
|                                            | 09/04/2019 12:32:52                                                                                                    | 09/04/2019 12:32:52      | CHAMBERS,        | Christopher (Mr)         | 04107         | 8775      | PE4621(     | 7 Shore Road, Brodick,        |              |
|                                            |                                                                                                    |                          |                  |                          |               |           |             | DOB: 04 Oct 1978              |              |
|                                            |                                                                                                    |                          |                  |                          |               |           |             | Age: 40 years 6 months        |              |
|                                            | •                                                                                                    |                          |                  |                          |               |           | •           | Elected Services              | •            |
|                                            | Response received: Re                                                                                                    | gistered (MCR registrati | on request for   | patient CHAMBERS, Chris  | stopher (Mr)) |           |             |                               |              |
|                                            | Sending MCR registration request for patient CHAMBERS, Christopher (Mr).                                                      |                          |                  |                          |               |           |             |                               |              |
|                                            | Version 2.1.0                                                                                                    |                          |                  |                          |               |           |             |                               |              |
|                                            |                                                                                                    |                          |                  |                          |               |           |             |                               |              |
|                                            |                                                                                                    |                          |                  |                          |               |           |             |                               |              |

## **Revision History**

| Version Number | Date              | Revision Details | Author(s)            |
|----------------|-------------------|------------------|----------------------|
| 1.0            | 16 September 2019 |                  | Joanne Hibbert-Gorst |

## **Contact us**

For more information contact: **Telephone: 0344 209 2601** 

Not to be reproduced or copied without the consent of AAH Pharmaceuticals Limited 2019.